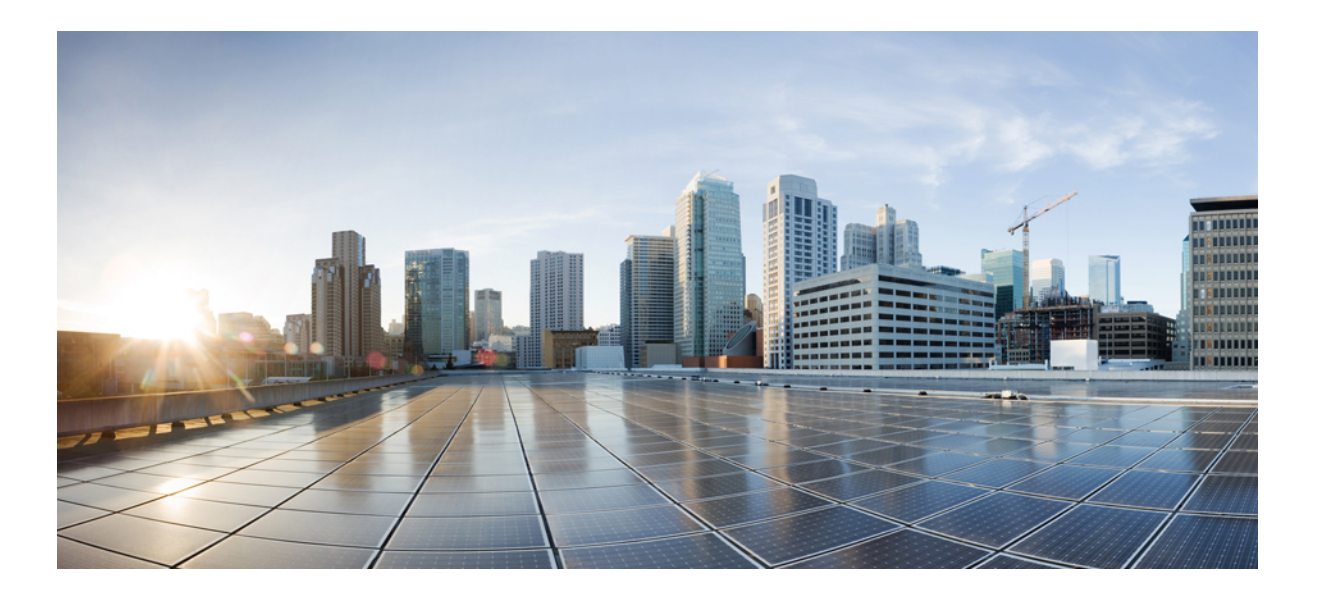

### Cisco IMC Supervisor Installation and Upgrade on VMware vSphere, Release 1.1

First Published: August 26, 2015

### **Americas Headquarters**

Cisco Systems, Inc. 170 West Tasman Drive San Jose, CA 95134-1706 USA http://www.cisco.com Tel: 408 526-4000 800 553-NETS (6387) Fax: 408 527-0883 © 2015 Cisco Systems, Inc. All rights reserved.

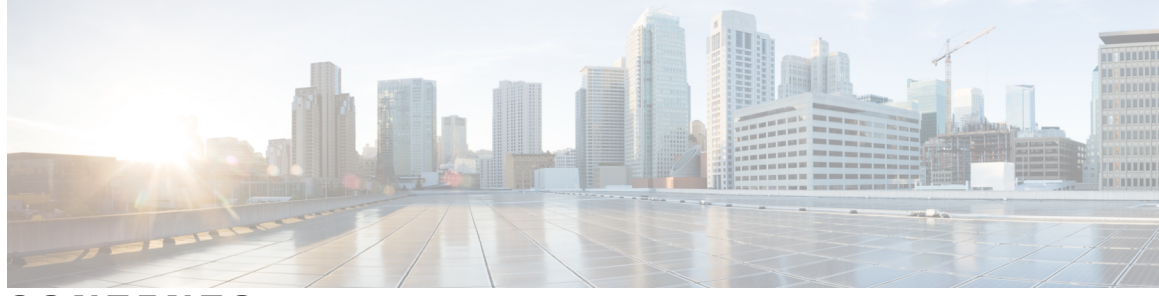

### CONTENTS

| Preface   | Preface v                                                    |
|-----------|--------------------------------------------------------------|
|           | Audience v                                                   |
|           | Conventions <b>v</b>                                         |
|           | Documentation Feedback vii                                   |
|           | Obtaining Documentation and Submitting a Service Request vii |
| CHAPTER 1 | Overview 1                                                   |
|           | About Cisco IMC Supervisor 1                                 |
|           | Minimum System Requirements 2                                |
|           | Supported Firewall Ports 3                                   |
|           | About Licenses 4                                             |
|           | Fulfilling the Product Access Key 4                          |
| CHAPTER 2 | Installing Cisco IMC Supervisor on VMware vSphere 7          |
|           | Installing Cisco IMC Supervisor on VMware vSphere 7          |
|           | Changing the Default Password 9                              |
|           | Updating the License <b>9</b>                                |
|           | Reserving System Resources <b>10</b>                         |
| CHAPTER 3 | Upgrading Cisco IMC Supervisor on VMware vSphere 11          |
|           | Upgrading Cisco IMC Supervisor on VMware vSphere 11          |

Γ

I

٦

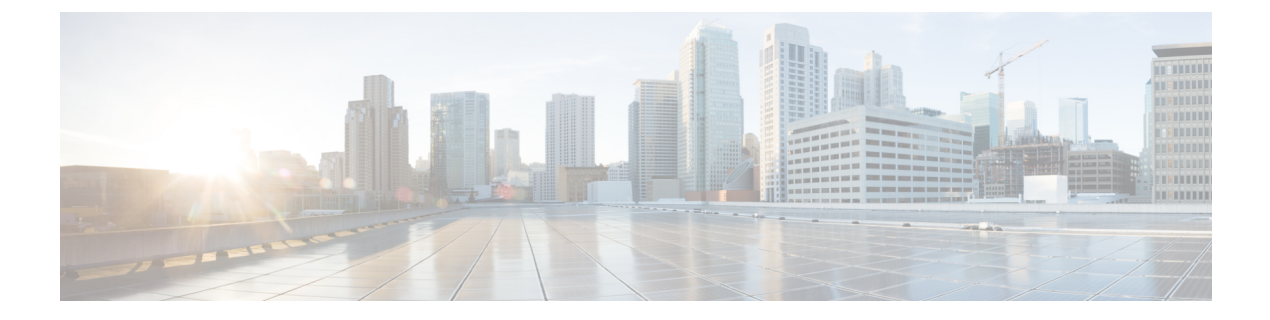

# Preface

This preface contains the following sections:

- Audience, page v
- Conventions, page v
- Documentation Feedback, page vii
- Obtaining Documentation and Submitting a Service Request, page vii

# Audience

This guide is intended primarily for data center administrators who use and who have responsibilities and expertise in one or more of the following:

- Server administration
- Storage administration
- Network administration
- Network security
- Virtualization and virtual machines

# **Conventions**

I

| Text Type       | Indication                                                                                                    |
|-----------------|----------------------------------------------------------------------------------------------------|
| GUI elements    | GUI elements such as tab titles, area names, and field labels appear in <b>this font</b> .<br>Main titles such as window, dialog box, and wizard titles appear in <b>this font</b> . |
| Document titles | Document titles appear in this font.                                                                                                    |
| TUI elements    | In a Text-based User Interface, text the system displays appears in this font.                                                                                                    |

| Text Type             | Indication                                                                                                    |
|-----------------------|----------------------------------------------------------------------------------------------------|
| System output         | Terminal sessions and information that the system displays appear in this font.                                                |
| CLI commands          | CLI command keywords appear in <b>this font</b> .                                                                              |
|                       | Variables in a CLI command appear in this font.                                                                                |
| []                    | Elements in square brackets are optional.                                                                                      |
| $\{x \mid y \mid z\}$ | Required alternative keywords are grouped in braces and separated by vertical bars.                                            |
| $[x \mid y \mid z]$   | Optional alternative keywords are grouped in brackets and separated by vertical bars.                                          |
| string                | A nonquoted set of characters. Do not use quotation marks around the string or<br>the string will include the quotation marks. |
| <>                    | Nonprinting characters such as passwords are in angle brackets.                                                                |
| []                    | Default responses to system prompts are in square brackets.                                                                    |
| !,#                   | An exclamation point (!) or a pound sign (#) at the beginning of a line of code indicates a comment line.                      |

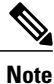

Means *reader take note*. Notes contain helpful suggestions or references to material not covered in the document.

 $\mathcal{O}$ Tip

Means *the following information will help you solve a problem*. The tips information might not be troubleshooting or even an action, but could be useful information, similar to a Timesaver.

Â

Caution

Means *reader be careful*. In this situation, you might perform an action that could result in equipment damage or loss of data.

 ${}^{\textcircled{}}$ 

Timesaver

Means *the described action saves time*. You can save time by performing the action described in the paragraph.

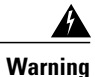

#### IMPORTANT SAFETY INSTRUCTIONS

This warning symbol means danger. You are in a situation that could cause bodily injury. Before you work on any equipment, be aware of the hazards involved with electrical circuitry and be familiar with standard practices for preventing accidents. Use the statement number provided at the end of each warning to locate its translation in the translated safety warnings that accompanied this device.

SAVE THESE INSTRUCTIONS

### **Documentation Feedback**

To provide technical feedback on this document, or to report an error or omission, please send your comments to ucs-director-docfeedback@cisco.com. We appreciate your feedback.

### **Obtaining Documentation and Submitting a Service Request**

For information on obtaining documentation, submitting a service request, and gathering additional information, see the monthly What's New in Cisco Product Documentation, which also lists all new and revised Cisco technical documentation.

Subscribe to the *What's New in Cisco Product Documentation* as a Really Simple Syndication (RSS) feed and set content to be delivered directly to your desktop using a reader application. The RSS feeds are a free service and Cisco currently supports RSS version 2.0.

٦

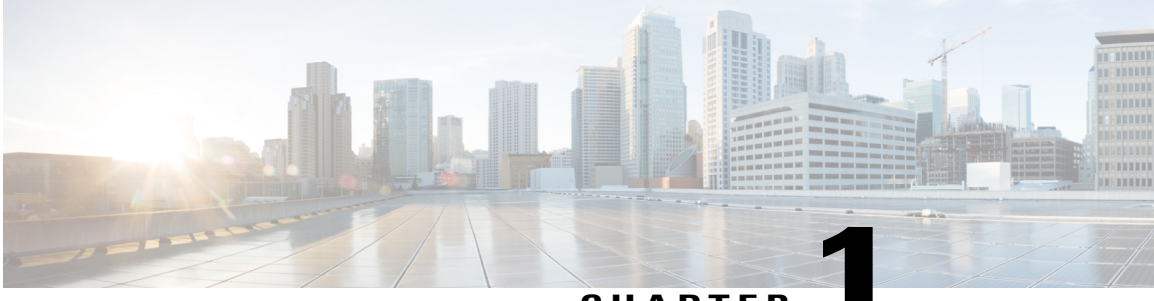

### CHAPTER

### **Overview**

This chapter contains the following topics:

- About Cisco IMC Supervisor, page 1
- Minimum System Requirements, page 2
- Supported Firewall Ports, page 3
- About Licenses, page 4

### **About Cisco IMC Supervisor**

Cisco IMC Supervisor is a management system that allows you to manage rack mount servers on a large scale. It allows you to create groups of rack mount servers for monitoring and inventory purposes.

You can use Cisco IMC Supervisor to perform the following tasks for a rack mount server:

- Support for logical grouping of servers and summary views per group
- Collect inventory for the servers
- · Provide monitoring capabilities for servers and groups
- · Firmware management including firmware download, upgrade, and activation
- Manage standalone server actions including power control, LED control, log collection, KVM launch, CIMC UI launch and e-mail alerts
- Role Based Access Control (RBAC) to restrict access
- · Email alerts
- · Configure server properties using Policies and Profiles

### **Minimum System Requirements**

#### **Supported Server Models**

- UCS C-220 M3 and M4
- UCS C-240 M3 and M4
- UCS C-460 M4
- UCS C-22 M3
- UCS C-24 M3
- UCS C-420 M3
- UCS C3160
- UCS EN120E M2
- UCS EN120S M2
- UCS E-140S M2
- UCS E-160D M2
- UCS E-180D M2
- UCS E-140S M1
- UCS E-140D M1
- UCS E-160D M1
- UCS E-140DP M1
- UCS E-160DP M1

Cisco IMC Supervisor supports up to 1000 UCS C-Series and E-Series servers.

#### **Minimum Firmware Versions**

| Servers              | Minimum Firmware Version |
|----------------------|--------------------------|
| UCS C-series Servers | 1.5(4)                   |
| UCS E-series Servers | 2.3.1                    |

#### **Supported PCiE Cards**

- Cisco UCS VIC 1225
- Cisco UCS VIC 1225T
- Cisco UCS VIC 1227
- Cisco UCS VIC 1227T

Cisco UCS VIC 1385

#### **Supported Hypervisor versions**

- ESXi 5.1
- ESXi 5.5

#### **Minimum Hardware Requirements**

The Cisco IMC Supervisor environment must meet at least the minimum system requirements listed in the following table.

| Element   | Minimum Supported Requirement |
|-----------|-------------------------------|
| vCPU      | 4                             |
| Memory    | 8 GB                          |
| Hard Disk | 100 GB                        |

### **Supported Firewall Ports**

The list of applicable services and ports are listed in the following table.

| Service                                    | Port Number                       |
|--------------------------------------------|-----------------------------------|
| Servers                                    | Minimum Firmware Version          |
| SSH Port                                   | 22                                |
| HTTP (S)                                   | 80/443                            |
| DHCP                                       | UDP 67 & 68                       |
| Active Directory                           | TCP / UDP 389/636 & TCP 3268/3269 |
| DNS                                        | TCP/UDP 53                        |
| NTP                                        | TCP/UDP 123                       |
| MySQL                                      | 3306                              |
| Cisco IMC Supervisor ↔ IMC<br>Connectivity | UDP 80/443                        |

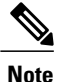

If these ports and protocols are blocked by a firewall, you may experience timeouts or internal error when you are upgrading Cisco IMC Supervisor.

### **About Licenses**

Cisco IMC Supervisor requires you to have the following valid licenses:

- A Cisco IMC Supervisor base license.
- A Cisco IMC Supervisor bulk endpoint enablement license that you install after the Cisco IMC Supervisor base license.
- A Cisco IMC Supervisor advanced license. You can add, edit, and delete policies and profiles with the base license but you cannot apply a policy or a profile to a server without the advanced license. An error occurs if this license is unavailable when you apply a policy.
- A default embedded Cisco IMC Supervisor evaluation license. The evaluation license is generated automatically when the end user installs Cisco IMC Supervisor and all the services start for the first time. It is applicable for 50 servers.

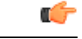

Important

If you are using an evaluation license for Cisco IMC Supervisor, note that when this license expires (60 days from the date the license is generated), retrieving inventory and system health information, such as faults, will not work. You will not be able to refresh system data, or even add new accounts. At that point, you must install a perpetual license to use all features of Cisco IMC Supervisor.

The process for obtaining and installing the licenses is the same.

You must obtain a license to use Cisco IMC Supervisor, as follows:

- 1 Before you install Cisco IMC Supervisor, generate the Cisco IMC Supervisor license key and claim a certificate (Product Access Key).
- 2 Register the Product Access Key (PAK) on the Cisco software license site, as described in Fulfilling the Product Access Key, on page 4.
- 3 After you install Cisco IMC Supervisor, update the license in Cisco IMC Supervisor as described in Updating the License, on page 9.
- 4 After the license has been validated, you can start to use Cisco IMC Supervisor.

### **Fulfilling the Product Access Key**

#### **Before You Begin**

You need the PAK number.

#### Procedure

- Step 1 Navigate to the Cisco Software License website.
- **Step 2** If you are directed to the Product License Registration page, you can take the training or click **Continue to Product License Registration**.
- Step 3 On the Product License Registration page, click Get New Licenses from a PAK or Token.
- Step 4 In the Enter a Single PAK or TOKEN to Fulfill field, enter the PAK number.
- Step 5 Click Fulfill Single PAK/TOKEN.
- **Step 6** Complete the additional fields in License Information to register your PAK:

| Field             | Description                             |
|-------------------|-----------------------------------------|
| Organization Name | The organization name.                  |
| Site Contact Name | The site contact name.                  |
| Street Address    | The street address of the organization. |
| City/Town         | The city or town.                       |
| State/Province    | The state or province.                  |
| Zip/Postal Code   | The zip code or postal code.            |
| Country           | The country name.                       |

#### Step 7 Click Issue Key.

I

The features for your license appear, and an email with the Digital License Agreement and a zipped license file is sent to the email address you provided.

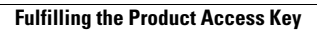

٦

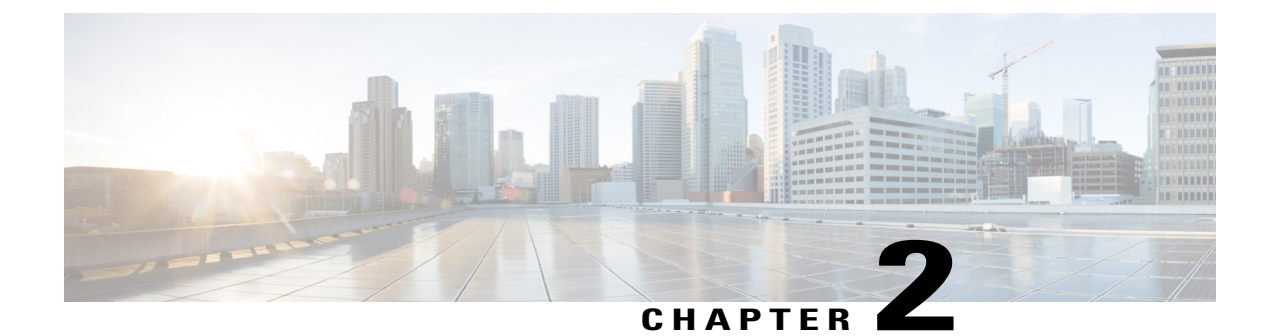

# Installing Cisco IMC Supervisor on VMware vSphere

This chapter contains the following topics:

- Installing Cisco IMC Supervisor on VMware vSphere, page 7
- Changing the Default Password, page 9
- Updating the License, page 9
- Reserving System Resources, page 10

### Installing Cisco IMC Supervisor on VMware vSphere

#### **Before You Begin**

You need administrator privileges to connect to VMware vSphere or vCenter.

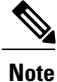

If you do not want to use DHCP, you need the following information: IP address, subnet mask, and default gateway.

#### Procedure

- Step 1 In the VMware vSphere Client login dialog box, enter your login credentials.
- Step 2 Click Login.
- Step 3 In the Navigation pane, choose Data Center for Cisco IMC Supervisor deployment.
- **Step 4** Choose File > Deploy OVF Template. The Deploy OVF Template window appears.
- **Step 5** In the **Source** pane, do one of the following to choose your OVF source location:
  - Browse to the location, choose the file, and click **Open**.

- Deploy from a URL on your local area network. Replace *FQDN* (Fully Qualified Domain Name) with the IP address or domain name, and click **Next**.
- **Step 6** In the **OVF Template Details** pane, verify the details and click **Next**.
- **Step 7** In the **End User License Agreement** pane, read the license agreement, and click **Accept**. Click **Next**.
- Step 8 In the Name and Location pane, do the following:
  - a) (Optional) In the Name field, edit the VM name.
    - b) Choose the **Data Center** where Cisco IMC Supervisor is being deployed, and click **Next**. **Note** If Data Center was chosen in a previous step, option b is not available.
- **Step 9** In the Host/Cluster pane, choose the required host, cluster, or resource pool, and click Next.
- Step 10 In the Datastore pane, choose the location to store Cisco IMC Supervisor VM files, and click Next.
- Step 11 In the Disk Format pane, choose one of the following radio buttons and click Next:
  - Thin Provisioned format—To allocate storage on demand as data is written to disk.
  - Thick Provisioned (Lazy Zeroed) format -To allocate storage immediately in thick format.
  - Thick Provisioned (Eager Zeroed) format —To allocate storage in thick format. It might take longer to create disks using this option.
- **Step 12** In the Network Mapping pane, choose your network and click Next.
- **Step 13** In the **IP Address Allocation** pane, click **Next**. The DHCP check box is checked by default.
- Step 14 In the Ready to Complete pane, verify the options selected, and click Finish.
- Step 15 Make sure you have sufficient vCPU and memory to power on the VM.
- **Step 16** Power on the VM.
- **Step 17** When the appliance starts up, do the following when you are prompted to configure a static IP:
  - If you want to use DHCP, enter n to ensure that IP addresses are assigned automatically.
  - Note Even though you are prompted to select IPV4 or IPV6, IPV6 is not yet supported by Cisco IMC Supervisor.

If you want to use static IP address, enter y and then you will be prompted to select IPV4 or IPV6. Enter V4 to configure IPV4 and then enter the following information:

- IP address
- ° Gateway
- Netmask
- **Note** Currently, only IPv4 is supported for configuring static IP addresses.
- **Step 18** When you are prompted to continue with the configuration, enter y. Wait for the appliance to boot up before you continue.
- **Step 19** After the appliance has booted up, transfer the Cisco IMC Supervisor IP address (from the IP address that is shown) into a supported web browser to access the **Login** page.
- **Step 20** On the Login page, enter admin as the username and admin for the login password.

**Note** Change your admin password after this initial login.

#### What to Do Next

Update your license.

### **Changing the Default Password**

#### Procedure

| Step 1 | From the menu choose Administration > Users.                              |
|--------|---------------------------------------------------------------------------|
| Step 2 | Click the Login Users tab.                                                |
| Step 3 | Choose admin from the list of Login Users.                                |
| Step 4 | Click Change Password.                                                    |
| Step 5 | In the Change Password dialog box, enter the new password and confirm it. |
| Step 6 | Click Save.                                                               |

### **Updating the License**

#### **Before You Begin**

If you received a zipped license file by email, extract and save the .lic file to your local machine.

#### Procedure

- **Step 1** From the menu bar, choose **Administration** > **License**.
- **Step 2** Select the License Keys tab.
- Step 3 Click Update License.
- **Step 4** In the **Update License** dialog box, do one of the following:
  - To upload a .lic file, click Browse, navigate to and select the .lic file, then click Upload.
  - For a license key, check the Enter License Text check box then copy and paste the license key only into the License Text field. The license key is typically at the top of the file, after Key ->.

You can also copy and paste the full text of a license file into the License Text field.

#### Step 5 Click Submit.

The license file is processed, and a message appears confirming the successful update.

### **Reserving System Resources**

For optimal performance, we recommend reserving extra system resources for Cisco IMC Supervisor beyond the minimum system requirements.

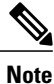

For more information about how to reserve system resources, see the VMWare documentation.

#### Procedure

| Step 1 | Log into VMware vCenter. |  |
|--------|--------------------------|--|
|--------|--------------------------|--|

- **Step 2** Choose the VM for Cisco IMC Supervisor.
- **Step 3** Shut down the VM.
- Step 4 In VMware vCenter, click the Resource Allocation tab to view the current resource allocations, and click Edit.
- **Step 5** In the **Virtual Machine Properties** pane, edit resource allocations by choosing a resource and entering the new values.
- **Step 6** Verify that the new resource allocations have been made.

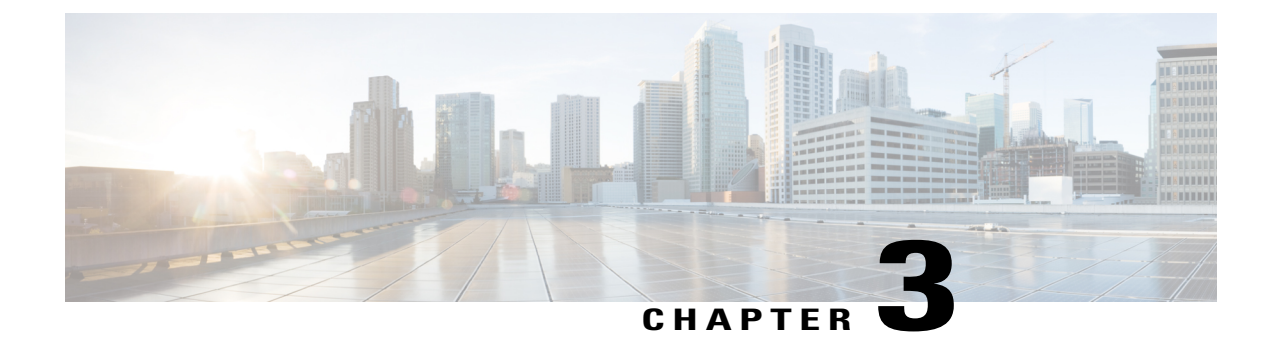

# Upgrading Cisco IMC Supervisor on VMware vSphere

This chapter contains the following topic:

• Upgrading Cisco IMC Supervisor on VMware vSphere, page 11

# **Upgrading Cisco IMC Supervisor on VMware vSphere**

Follow the procedure given below to upgrade Cisco IMC Supervisor.

#### **Before You Begin**

- Download Cisco IMC Supervisor, Release 1.1.0.0 from http://www.cisco.com.
- Place the software in the FTP or HTTP server that you plan to use to install the upgrade.
- If NFS mount is used for application storage, disable it before you apply a patch. If you do not, the upgrade will fail.
- Obtain access to a secure shell (SSH) application.

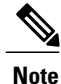

We recommend that you take a snapshot of the VM before you begin the upgrade. If you do this, you do not need to back up the existing configuration database through an FTP server.

#### Procedure

- Step 1 Open your SSH application and enter the Cisco IMC Supervisor appliance IP address and port number.
- **Step 2** Login as **shelladmin** with password **changeme**.
- **Step 3** From the Cisco IMC Supervisor Shell Menu, choose 3) Stop Services.
- **Step 4** To verify that all services are stopped, choose 2) Display Services Status.
- **Step 5** (Optional) If desired, you can choose 7) Backup Database to back up the Cisco IMC Supervisor database.

You do not need to back up the database if you took a snapshot of the VM before you started.

- **Step 6** To upgrade Cisco IMC Supervisor to Release 1.1.0.0, choose 16) Apply Patch.
- **Step 7** When prompted, enter the location of the Release 1.1.0.0. **ftp:**//username:password@hostname|IP\_address/software\_location\_and\_name
- **Step 8** Wait for the download and installation to complete.
- **Step 9** When prompted, choose 4) Start Services to start services and complete the upgrade process.
  - **Note** After you apply the upgrade patch and complete that installation, choose the Start Services option of ShellAdmin to start/restart the Cisco IMC Supervisor services and complete the patch process. The patch process is not complete or successful until the Cisco IMC Supervisor services have started, Cisco IMC Supervisor is available, the login screen is displayed, and the admin user can log in to Cisco IMC Supervisor.

All Cisco IMC Supervisor services must be started before you attempt to perform other shelladmin procedures, such as apply additional patches, take a database backup, or restore a database from a backup.

**Step 10** When the upgrade is complete, choose Show Version in ShellAdmin to verify the current version of Cisco IMC Supervisor.

**Note** To view the status of services, choose 2) Display Services Status.

#### What to Do Next

Once you upgrade Cisco IMC Supervisor to version 1.1, downloading a local firmware image using the firmware profile created on 1.0 will not work and download fails. You must configure new firmware profile(s) to download images and delete the previously downloaded images.